# SANA Academy Guide for New Students

- A. Guide for Students
- a. How to sign up to the website
- b. How to Sign in
- c. How to access ACT Badge
- d. How to take the certifications
- e. How to check your badges
- A. Guide for Students

## **a.** How to sign up to the website

i.Open https://sanaacademy.odoo.com and click the 'Sign in' button

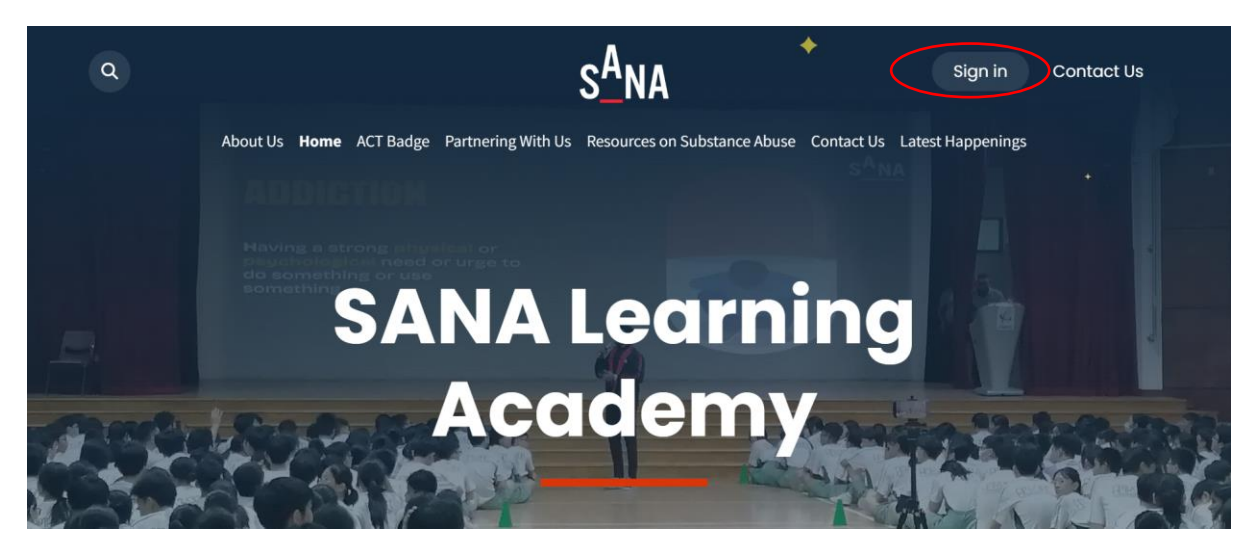

ii. Click "Don't have an account?" link below the Log in button

| +                       | S <sup>A</sup> NA                               | Sign in Contact Us             |
|-------------------------|-------------------------------------------------|--------------------------------|
| About Us Home ACT Badge | Partnering With Us Resources on Substance Abuse | e Contact Us Latest Happenings |
|                         | Email<br>Email<br>Password<br>Password          |                                |
|                         | Log in Don't have an account? Reset Password    |                                |

iii. Fill your email address, full name, password, confirm password, uniform group, and your school and then click the 'Sign up' button

Note: It is important that you remember the **email address & password** which you used to sign up for the SANA Academy. You will need to use the **same email address** to access SANA Academy for both the Bronze & Silver Badge programme. If necessary, you can share the email address you used with your Teacher Officer for record keeping.

|          | S <sup>A</sup> NA                                                                                                    | Sign in Contact Us              |
|----------|----------------------------------------------------------------------------------------------------|---------------------------------|
| <b>*</b> | About Us Home ACT Badge Partnering With Us Resources on Substance Abu                                                                                                    | se Contact Us Latest Happenings |
|          | Your Email  Full Name  e.g. John Doe  Password  Confirm Password  Uniform Group Seled your uniform group Seled your uniform group Seled your uniform group If your school doesn't exist, please contact the administrator.  Sign up Aready have an account? |                                 |
|          | Follow us on 👌 🙆 👸 🕇                                                                                                    | Schedule Program ACT Contact Us |
|          | 📞 6732 1122 🛛 🗃 SANAAcademy@sana.org                                                                                                    | Sg.                             |

**b.** How to Sign in

i.Click on the 'Sign In' button

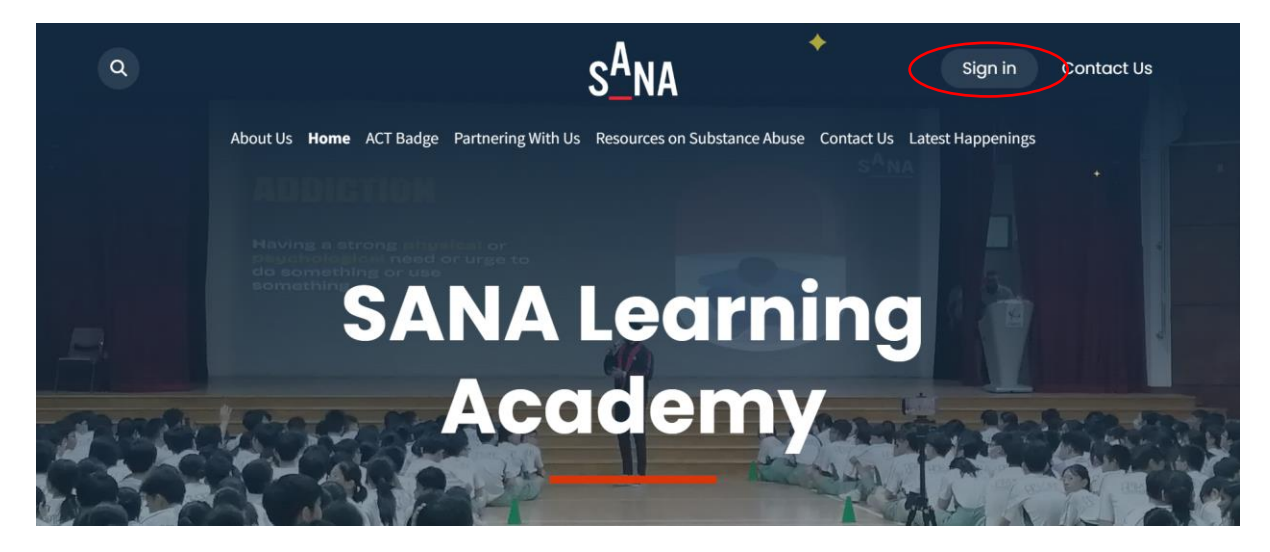

#### SANA Academy Guide for New Students

ii. Fill your email and password, and then click the 'Log in' button

| a +               | s_na                                                                       | Sign in Contact Us |
|-------------------|----------------------------------------------------------------------------|--------------------|
| About Us Home ACT | Badge Partnering With Us Resources on Substance Abuse Contact Us           | Latest Happenings  |
|                   | Email Email Password Password Log in Don't have an account? Reset Password | +                  |
| Home About Us Log | Follow us on 👌 💿 🛗 🕇                                                       | m ACT Contact Us   |
|                   | € 6732 1122 SANAAcademy@sana.org.sg                                        |                    |
|                   |                                                                            |                    |

- **c.** How to access ACT Badge
- i.Open <a href="https://sanaacademy.odoo.com">https://sanaacademy.odoo.com</a> and click the 'ACT Badge' button

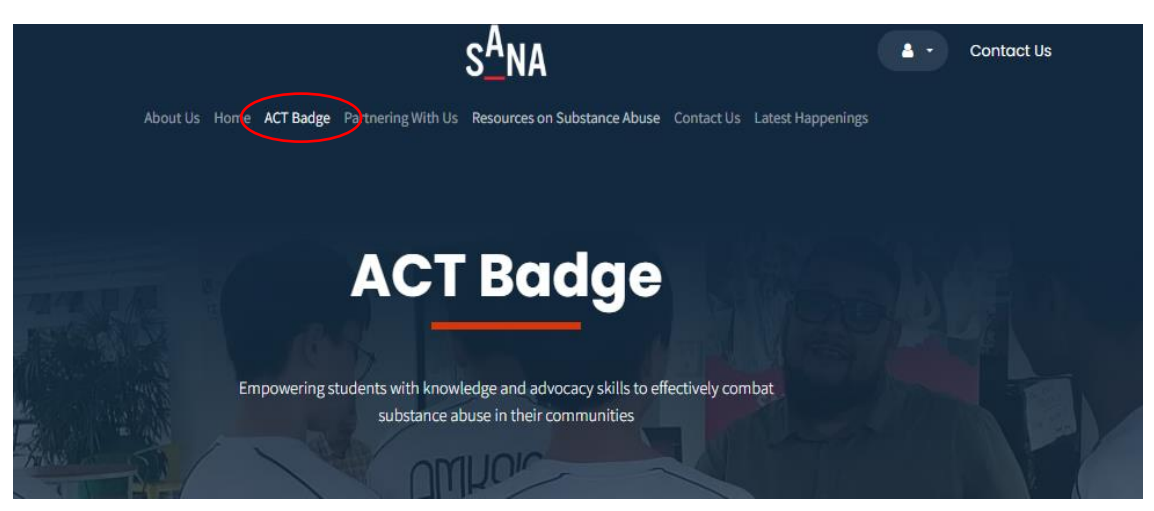

#### SANA Academy Guide for New Students

ii. On the ACT page, you can access the bronze, silver, and gold badge schemes

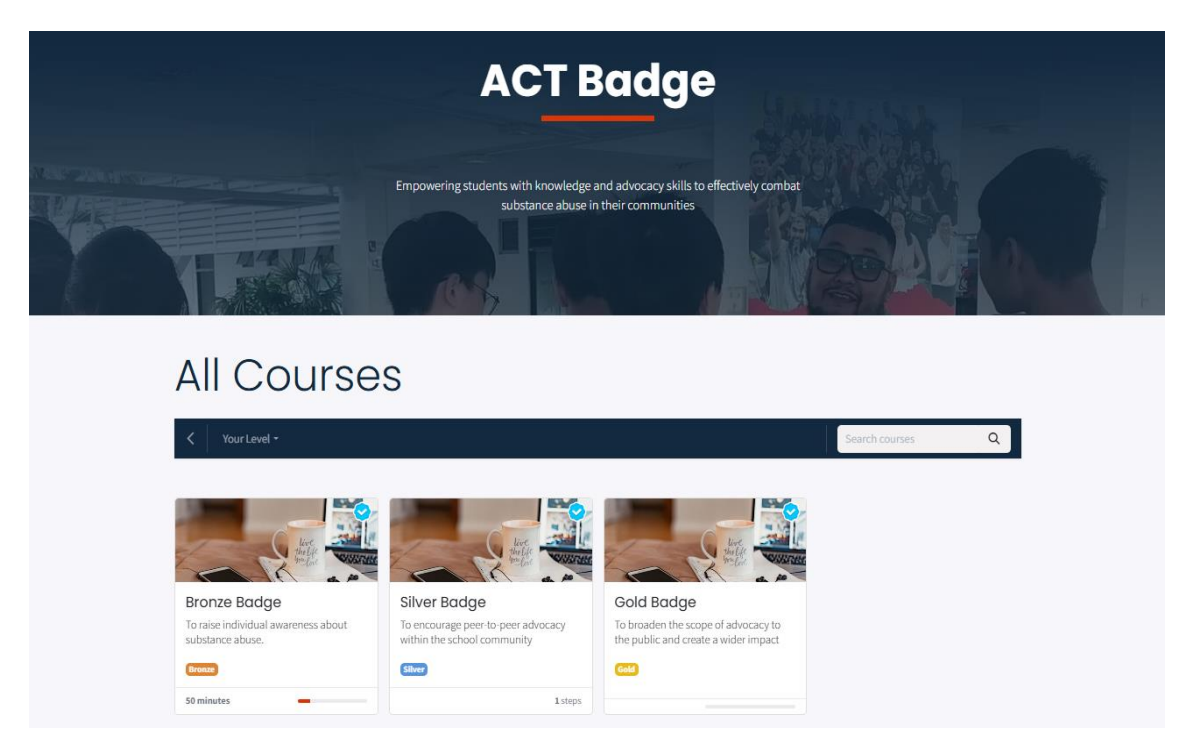

iii. Here you can access the content and certification of the badge scheme, but first you must click the 'Join this Course' button

| ۹                                                                                                    | s <mark>a</mark> na 🔹                                                                       | Contact Us    |  |
|----------------------------------------------------------------------------------------------------|---------------------------------------------------------------------------------------------|---------------|--|
| About Us H                                                                                                    | Iome ACT Badge Partnering With Us Resources on Substance Abuse Contact Us Latest Happenings |               |  |
| Courses / Bronze Badge                                                                                                    | Search course                                                                               | s Q           |  |
| line with the second second seco | Bronze Badge<br>To railse individual awareness about substance abuse.                       |               |  |
| Jon THIS COURSE<br>Responsible Nurchitruda                                                                                                    | Bronze Add Tag                                                                              | t all family  |  |
| Last Update 02/04/2025                                                                                                    | Pre-tvaluation                                                                              |               |  |
| Completion Time 50 minutes                                                                                                    | Badge Scheme Pre-Evaluation                                                                 |               |  |
| Members 163                                                                                                    | ≡ Content 3 Lessons - 50 min                                                                | + Add Content |  |
| < Share                                                                                                    | Badge Scheme Substance Abuse Awareness                                                      | e 🗈           |  |
|                                                                                                    | Badge Scheme Addiction                                                                      | Ø 🗊           |  |
|                                                                                                    | Badge Scheme Mental Health                                                                  | Ø 🗊           |  |
|                                                                                                    | E Post-Evaluation 1 Lessons -                                                               | + Add Content |  |
|                                                                                                    | Padge Scheme Post-Evaluation                                                                | ø 🗊           |  |
|                                                                                                    | E Certification 1 Lessons ·                                                                 | + Add Content |  |
|                                                                                                    | Pronze Badge Certification                                                                  | 1             |  |
|                                                                                                    | + Add Content                                                                               |               |  |

#### **d.** How to take the certifications

i.After learning all the contents, you can begin your certification by clicking on the badge certification link

| ٩                                                        |                                                                                                    | S <sup>A</sup> NA                                                                                                    | 🛔 🔹 Contact Us                                                                 |
|----------------------------------------------------------|----------------------------------------------------------------------------------------------------|----------------------------------------------------------------------------------------------------|--------------------------------------------------------------------------------|
|                                                          |                                                                                                    | Home ACT Badge Partnering With Us Resources on Substance Abuse Contact Us Lates                                                                                                    | st Happenings                                                                  |
| Courses / Bronze Bad                                     | dge                                                                                                    |                                                                                                    | Search courses Q                                                               |
|                                                          | Live<br>States<br>States<br>Stat | Bronze Badge<br>To raise individual awareness about substance abuse.                                                                                                    |                                                                                |
| ① You're enro                                            | illed ×                                                                                                    | Bronze<br>Pre-Evaluation                                                                                                    | 1 Lessons ·                                                                    |
|                                                          | 3370                                                                                                    |                                                                                                    |                                                                                |
| Responsible                                              | Nurulhuda                                                                                                    |                                                                                                    | ~                                                                              |
| Responsible<br>Last Update                               | Nurulhuda<br>02/04/2025                                                                                                    | Badge Scheme Pre-Evaluation Content                                                                                                    | 3 Lessons - 50 min                                                             |
| Responsible<br>Last Update<br>Completion Time            | Nurulhuda<br>02/04/2025<br>50 minutes                                                                                                    | Badge Scheme Pre-Evaluation  Content  Badge Scheme Substance Abuse Awareness                                                                                                    | 3 Lessons - 50 min                                                             |
| Responsible<br>Last Update<br>Completion Time<br>Members | Nurulhuda<br>02/04/2025<br>50 minutes<br>163                                                                                                    | Badge Scheme Pre-Evaluation  Content  Badge Scheme Substance Abuse Awareness  Badge Scheme Addiction                                                                                                    | 3 Lessons - 50 min                                                             |
| Responsible<br>Last Update<br>Completion Time<br>Members | Nurulhuda           02/04/2025           50 minutes           163           Care                                                                                                    | Badge Scheme Pre-Evaluation     Content     Badge Scheme Substance Abuse Awareness     Badge Scheme Addiction     Badge Scheme Addiction                                                                                                    | 3 Lessons - 50 min O O O O O O O O O O O O O O O O O O O                       |
| Responsible<br>Last Update<br>Completion Time<br>Members | Nurulhuda<br>02/04/2025<br>50 minutes<br>163                                                                                                    | Badge Scheme Pre-Evaluation     Content     Badge Scheme Substance Abuse Awareness     Badge Scheme Addiction     Badge Scheme Mental Health     Post-Evaluation                                                                                                    | 3 Lessons - 50 min<br>0<br>0<br>1 Lessons -                                    |
| Responsible<br>Last Update<br>Completion Time<br>Members | Nurulhuda<br>02/04/2025<br>50 minutes<br>163<br>Cre                                                                                                    | <sup>®</sup> Badge Scheme Pre-Evaluation <sup>C</sup> Content <sup>®</sup> Badge Scheme Substance Abuse Awareness <sup>®</sup> Badge Scheme Addiction <sup>®</sup> Badge Scheme Addiction <sup>®</sup> Badge Scheme Mental Health <sup>®</sup> Post-Evaluation <sup>®</sup> Badge Scheme Pre-Evaluation | 3 Lessons - 50 min<br>O<br>O<br>O<br>1 Lessons -<br>O                          |
| Responsible<br>Last Update<br>Completion Time<br>Members | Nurulhuda<br>02/04/2025<br>50 minutes<br>163                                                                                                    | Badge Scheme Pre-Evaluation      Content      Badge Scheme Substance Abuse Awareness      Badge Scheme Addiction      Badge Scheme Mental Health      Post-Evaluation      Badge Scheme Post-Evaluation      Certification                                                                              | 3 Lessons - 50 min<br>0<br>0<br>0<br>1 Lessons -<br>1 Lessons -<br>1 Lessons - |

ii. Start the certification by clicking on the 'Begin/Start Certification' button

| ≡Lessons                     |                                    | < Share | Duit Fullscreen | # Back to course |
|------------------------------|------------------------------------|---------|-----------------|------------------|
| Bronze Badge                 |                                    |         |                 |                  |
| PRE-EVALUATION               |                                    |         |                 |                  |
| CONTENT                      |                                    |         |                 |                  |
| POST-EVALUATION              |                                    |         |                 |                  |
| CERTIFICATION                |                                    |         |                 |                  |
| T Bronze Badge Certification |                                    |         |                 |                  |
|                              |                                    |         |                 |                  |
|                              |                                    |         |                 |                  |
|                              |                                    |         |                 |                  |
|                              |                                    |         |                 |                  |
|                              | 🕿 Begin Certification              |         |                 |                  |
|                              |                                    |         |                 |                  |
|                              |                                    |         |                 |                  |
|                              |                                    |         |                 |                  |
|                              |                                    |         |                 |                  |
|                              |                                    |         |                 |                  |
|                              | Dranza Develora                    |         |                 |                  |
|                              | Bronze Baage                       |         |                 |                  |
|                              | <b>e</b>                           |         |                 |                  |
|                              |                                    |         |                 |                  |
|                              |                                    |         |                 |                  |
|                              |                                    |         |                 |                  |
|                              |                                    |         |                 |                  |
|                              |                                    |         |                 |                  |
|                              |                                    |         |                 |                  |
|                              |                                    |         |                 |                  |
|                              |                                    |         |                 |                  |
|                              |                                    |         |                 |                  |
|                              | Start Certification or press Enter |         |                 |                  |
|                              |                                    |         |                 |                  |
| 1                            |                                    |         |                 |                  |

### e. How to check your badges

i.Open the ACT Badge page and click 'View all' on the badges list

| wy courses                                                                                                    |                                                                                                    | view dit                                                                    | National                                          |          |
|----------------------------------------------------------------------------------------------------|----------------------------------------------------------------------------------------------------|-----------------------------------------------------------------------------|---------------------------------------------------|----------|
|                                                                                                    |                                                                                                    |                                                                             | Net Lank:                                         |          |
| Bronze Badge                                                                                                    |                                                                                                    |                                                                             |                                                   |          |
| To raise individual awareness about                                                                                                    |                                                                                                    |                                                                             |                                                   |          |
| Brost                                                                                                    |                                                                                                    |                                                                             | Newbie                                            |          |
|                                                                                                    |                                                                                                    |                                                                             | Get 1 xp to level up:                             |          |
| Suminutes                                                                                                    |                                                                                                    |                                                                             |                                                   |          |
| Most popular courses                                                                                                    |                                                                                                    | View al                                                                     | Earn your first points and join<br>the adventure! | 5        |
|                                                                                                    |                                                                                                    |                                                                             | Badges                                            | View all |
| A Real and                                                                                                    |                                                                                                    |                                                                             |                                                   |          |
| Bronze Badge                                                                                                    | Silver Badge                                                                                                    | Gold Badge                                                                  | Know voorsel                                      |          |
| To raise individual awareness about<br>substance abuse.                                                                                                    | To encourage peer-to-peer advocacy<br>within the school community                                                                                                    | To broaden the scope of advocacy to<br>the public and create a wider impact | Complete your profile                             |          |
| Bronze                                                                                                    | Silver                                                                                                    | Gold                                                                        | Power User                                        |          |
| 50 minutor                                                                                                    | 1 store                                                                                                    | 1 chanc                                                                     | O Complète à course                               |          |
| Johnnetes                                                                                                    | a steps                                                                                                    | x 300p3                                                                     | Comment Management                                |          |
| Newest courses                                                                                                    |                                                                                                    | View all                                                                    | O Gero certification                              |          |
|                                                                                                    |                                                                                                    |                                                                             | (Constitution)                                    |          |
|                                                                                                    |                                                                                                    |                                                                             | Reach 2000 XP                                     |          |
| ALC: NOT THE OWNER OF THE OWNER OF THE OWNER OWNER OF THE OWNER OWNER OWNE | In the second second seco | BL Di ben                                                                   |                                                   |          |

ii. Check your certification badges here

| Badges appear on your profile pag                                        | e, and your posts.                                                                       |                        |
|--------------------------------------------------------------------------|------------------------------------------------------------------------------------------|------------------------|
| Get started                                                              | Register to the platform                                                                 | 1 awarded users        |
| Ocommunity hero                                                          | Reach 2000 XP                                                                            | 1 awarded users        |
| Know yourself                                                            | Complete your profile                                                                    | 0 awarded users        |
| Power User                                                               | Complete a course                                                                        | 0 awarded users        |
| Certified Knowledge                                                      | Get a certification                                                                      | <b>0</b> awarded users |
| Certifica                                                                | ITION BOOGES                                                                             | ere                    |
| You can gain badges by passing ce<br>Follow the links to reach new heigl | rtifications. Here is a list of all available certification badges.<br>hts and skill up! |                        |

To move canvas, hold molder whee Conspace bar with etilagging onto se the hand tool

~ End of document ~